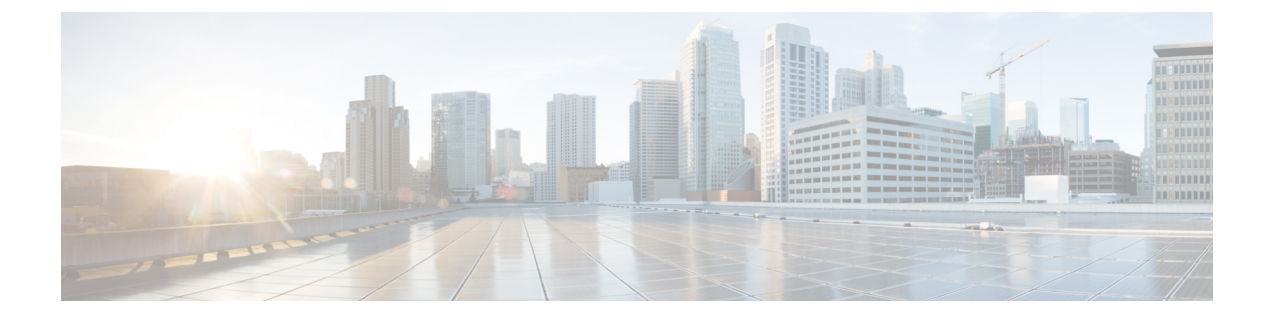

# VRF 入力の IP 認識 NetFlow の設定

- VRF 入力の IP 認識 NetFlow の制約事項 (1 ページ)
- VRF 入力の IP 認識 NetFlow に関する情報 (1 ページ)
- VRF 入力の IP 認識 NetFlow の設定方法 (2 ページ)
- VRF 入力の IP 認識 NetFlow の設定例 (7 ページ)
- VRF 入力の IP 認識 NetFlow の機能履歴 (9 ページ)

### VRF 入力の IP 認識 NetFlow の制約事項

- IP 認識 VRF 入力 NetFlow は、CE に面したインターフェイスとして IPv4、IPv6、および MVPNv4 でサポート
- ・レイヤ3インターフェイスでのみサポート
- VRF インターフェイスの入力トラフィックに対してのみサポート
- ・MPLS L3 VPN VRF インターフェイスに対してのみサポート
- MVPNv6 での IP 認識 VRF 入力 NetFlow (CE に面したインターフェイスがサポートされて いないため)
- ・ポートチャネルではサポートなし(SVIは CE に面したインターフェイス)
- •VRF インターフェイスの出力トラフィックではサポートなし
- MPLS L2VPN 接続回線インターフェイスではサポートなし

## VRF 入力の IP 認識 NetFlow に関する情報

この機能を使用すると、key フィールドまたは non-key フィールドとして Virtual Routing and Forwarding (VRF) ID を収集するフローレコードがある入力フローモニターを適用すること で、ルータで着信パケットから VRF ID を収集できます。

#### 表 1:スケール番号

| プラットフォーム | SDM テンプレート   | 最大 IPv4 フロー | 最大 IPv6 フロー |
|----------|--------------|-------------|-------------|
| 9300     | アクセス         | 16 K        | 8K          |
| 9400     | Distribution | 32K         | 16 K        |
| 9500     | アクセス         | 32K         | 16 K        |
| 9600     | コア           | 32K         | 32K         |

## VRF 入力の IP 認識 NetFlow の設定方法

ここでは、VRF 入力の IP 認識 NetFlow を設定するための設定手順について説明します。

### フロー レコードの作成

フローレコードを作成するには、次の作業を実行します。

ステップ1

#### 手順

|       | コマンドまたはアクション                                             | 目的                   |
|-------|----------------------------------------------------------|----------------------|
| ステップ1 | enable                                                   | 特権 EXEC モードを有効にします。  |
|       | 例:                                                       | ・パスワードを入力します(要求さ     |
|       | Device> enable                                           | れた場合)。               |
| ステップ2 | configure terminal                                       | グローバル コンフィギュレーション    |
|       | 例:                                                       | モードを開始します。           |
|       | Device(config)# configure terminal                       |                      |
| ステップ3 | flow record flow_record_name                             | フローレコードコンフィギュレーショ    |
|       | 例:                                                       | ンモードを開始します。          |
|       | Device(config)# <b>flow record</b><br>flow-record-1      |                      |
| ステップ4 | description description                                  | (任意)フローレコードの説明を作成    |
|       | 例:                                                       | します。                 |
|       | Device(config-flow-record)#<br>description flow-record-1 |                      |
| ステップ5 | match ipv4 version                                       | IPv4ヘッダーからのIPバージョンとの |
|       | 例:                                                       | 一致を指定します。            |

|                | コマンドまたはアクション                                                                                   | 目的                                                        |
|----------------|------------------------------------------------------------------------------------------------|-----------------------------------------------------------|
|                | Device (config-flow-record)# match<br>ipv4 version                                             |                                                           |
| ステップ6          | match ipv4 {source   destination} address                                                      | 送信元と宛先のIPv4アドレスとの一致<br>を指定します。                            |
| ステップ1          | match ipv4 protocol<br>例:<br>Device (config-flow-record)# match<br>ipv4 protocol               | IPv4 プロトコルとの一致を指定しま<br>す。                                 |
| ステップ8          | match transport {source-port  <br>destination-port}                                            | 送信元ポートまたは宛先ポートをフ<br>ローレコードの key フィールドとして<br>設定します。        |
| ステップ <b>9</b>  | match ipv4 tos<br>例:<br>Device (config-flow-record)# match<br>ipv4 tos                         | IPv4 ToS をフローレコードの key<br>フィールドとして設定します。                  |
| ステップ10         | match ipv4 ttl<br>例:<br>Device (config-flow-record)# match<br>ipv4 ttl                         | IPv4 TTL をフローレコードの key<br>フィールドとして設定します。                  |
| ステップ11         | match flow direction<br>例:<br>Device (config-flow-record)# match<br>flow direction             | フローを識別するフィールドとの一致<br>を指定します。                              |
| ステップ <b>12</b> | collect counter packets long<br>例:<br>Device (config-flow-record)# collect<br>flow direction   | フローで確認されるパケット数を非<br>キーフィールドとして設定し、フロー<br>から合計パケット数を収集します。 |
| ステップ <b>13</b> | collect counter bytes long<br>例:<br>Device (config-flow-record)# collect<br>counter bytes long | フローで確認されるバイト数を非キー<br>フィールドとして設定し、フローから<br>合計バイト数を収集します。   |
| ステップ14         | end<br>例:<br>Device(config-flow-record)# end                                                   | 特権 EXEC モードに戻ります。                                         |

|         | コマンドまたはアクション              | 目的                |
|---------|---------------------------|-------------------|
| ステップ 15 | show flow record          | すべてのフローレコードに関する情報 |
|         | 例:                        | を表示します。           |
|         | Device # show flow record |                   |

## フロー エクスポータの作成

フローエクスポータを作成すると、フローのエクスポートパラメータを定義できます。

#### 手順

|               | コマンドまたはアクション                                                                                                    | 目的                                                                                 |
|---------------|----------------------------------------------------------------------------------------------------|------------------------------------------------------------------------------------|
| ステップ1         | enable                                                                                                    | 特権 EXEC モードを有効にします。                                                                |
|               | 例:<br>Device> enable                                                                                                    | <ul> <li>パスワードを入力します(要求された場合)。</li> </ul>                                          |
| ステップ2         | <b>configure terminal</b><br>例:<br>Device(config)# configure terminal                                                      | グローバル コンフィギュレーション<br>モードを開始します。                                                    |
| ステップ <b>3</b> | flow exporter flow_exporter_name<br>例:<br>Device(config)# flow exporter<br>flow-exporter-1                                 | フロー エクスポータ コンフィギュレー<br>ション モードを開始します。                                              |
| ステップ4         | description description<br>例:<br>Device(config-flow-exporter)#<br>description flow-exporter-1                              | (任意)フロー エクスポータの説明を<br>作成します。                                                       |
| ステップ5         | destination { hostname   ipv4-address<br>  ipv6-address }<br>例:<br>Device (config-flow-exporter)#<br>destination 10.10.1.1 | エクスポータでデータを送信する宛先シ<br>ステムのホスト名、IPv4 または IPv6 ア<br>ドレスを指定します。                       |
| ステップ6         | source interface-type interface-name<br>例:<br>Device (config-flow-exporter)#<br>destination 10.10.1.1                      | エクスポータで、エクスポートされた<br>データグラムの送信元 IP アドレスとし<br>て IP アドレスを使用するローカルイン<br>ターフェイスを指定します。 |
| ステップ <b>1</b> | end<br>例:                                                                                                    | 特権 EXEC モードに戻ります。                                                                  |

|       | コマンドまたはアクション                           | 目的                 |
|-------|----------------------------------------|--------------------|
|       | Device(config-flow-record)# <b>end</b> |                    |
| ステップ8 | show flow exporter                     | すべてのフロー エクスポータに関する |
|       | 例:                                     | 情報を表示します。          |
|       | Device # show flow exporter            |                    |

### フロー モニターの作成

フローモニターを作成して、フローレコードに関連付けることができます。

#### 手順

|       | コマンドまたはアクション                                                       | 目的                  |
|-------|--------------------------------------------------------------------|---------------------|
| ステップ1 | enable                                                             | 特権 EXEC モードを有効にします。 |
|       | 例:                                                                 | ・パスワードを入力します(要求され   |
|       | Device> enable                                                     | た場合)。               |
| ステップ2 | configure terminal                                                 | グローバル コンフィギュレーション   |
|       | 例:                                                                 | モードを開始します。          |
|       | Device(config)# configure terminal                                 |                     |
| ステップ3 | flow monitor monitor-name                                          | フローモニターを作成し、フローモニ   |
|       | 例:                                                                 | ター コンフィギュレーション モードを |
|       | Device (config)# <b>flow monitor</b><br>flow-monitor-1             | 開始しまり。              |
| ステップ4 | description description                                            | (任意)フロー モニターの説明を作成  |
|       | 例:                                                                 | します。                |
|       | Device (config-flow-monitor)#<br><b>description</b> flow-monitor-1 |                     |
| ステップ5 | record record-name                                                 | 事前に作成されたレコードの名前を指定  |
|       | 例:                                                                 | します。                |
|       | Device (config-flow-monitor)# <b>record</b><br>flow-record-1       |                     |
| ステップ6 | exporter exporter-name                                             | 事前に作成されたエクスポータの名前を  |
|       | 例:                                                                 | 指定します。              |
|       | <pre>Device (config-flow-monitor)# exporter flow-exporter-1</pre>  |                     |
|       |                                                                    |                     |

I

|               | コマンドまたはアクション                                                     | 目的                                    |
|---------------|------------------------------------------------------------------|---------------------------------------|
| ステップ <b>1</b> | cache type normal {timeout   active  <br>inactive}   type normal | (任意)フロー キャッシュ パラメータ<br>を設定するように指定します。 |
| ステップ8         | end                                                              | 特権 EXEC モードに戻ります。                     |
|               | 例:                                                               |                                       |
|               | Device(config-flow-record)# <b>end</b>                           |                                       |
| ステップ9         | show flow monitor                                                | すべてのフロー モニターに関する情報                    |
|               | 例:                                                               | を表示します。                               |
|               | Device # show flow monitor                                       |                                       |

### インターフェイスへのフローモニターの適用

### 手順

|               | コマンドまたはアクション                                                                     | 目的                                                   |
|---------------|----------------------------------------------------------------------------------|------------------------------------------------------|
| ステップ1         | enable                                                                           | 特権 EXEC モードを有効にします。                                  |
|               | 例:                                                                               | ・パスワードを入力します(要求され                                    |
|               | Device> enable                                                                   | た場合)。                                                |
| ステップ2         | configure terminal                                                               | グローバル コンフィギュレーション                                    |
|               | 例:                                                                               | モードを開始します。                                           |
|               | Device(config)# configure terminal                                               |                                                      |
| ステップ3         | <b>interface</b> <i>interface-type interface-name</i>                            | インターフェイスを指定し、インター<br>フェイス コンフィギュレーション モー<br>ドを開始します。 |
| ステップ4         | no switchport<br>例:                                                              | 物理ポートに限り、レイヤ3モードを開<br>始します。                          |
|               | Device(config-if)# <b>description</b> no<br>switchport                           |                                                      |
| ステップ5         | vrf forwarding vrf-name                                                          | VRFをレイヤ3インターフェイスに対応付けます。                             |
| ステップ6         | { <b>ip</b>   <b>ipv6</b> } <b>flow-monitor</b> <i>monitor-name</i> <b>input</b> | 入力パケット用のインターフェイスにフ<br>ローモニターを関連付けます。                 |
| ステップ <b>7</b> | end                                                                              | 特権 EXEC モードに戻ります。                                    |
|               | 例:                                                                               |                                                      |

|       | コマンドまたはアクション                               | 目的                         |
|-------|--------------------------------------------|----------------------------|
|       | <pre>Device(config-flow-record)# end</pre> |                            |
| ステップ8 | show flow interface                        | 指定されたインターフェイスのNetFlow      |
|       | 例:<br>Device# <b>show flow interface</b>   | のステータス(有効または無効)を表示<br>します。 |

## VRF 入力の IP 認識 NetFlow の設定例

**show flow interface** コマンドは、指定されたインターフェイスの NetFlow に関する情報を表示 します。:

Interface TenGigabitEthernet1/0/36
FNF: monitor: v4vrfingress
direction: Input
traffic(ip): on
FNF: monitor: v6vrfingress
direction: Input
traffic(ipv6): on

**show flow monitor** *flow-monitor-name* **cache** コマンドは、フローモニターのキャッシュの内容を 表示します。

| Cache type:<br>Cache size:<br>Current entries:                                                                                                    |                                                                                         | Normal<br>10000<br>100 | (Platform cache) |
|----------------------------------------------------------------------------------------------------|-----------------------------------------------------------------------------------------|------------------------|------------------|
| Flows added:<br>Flows aged:                                                                                                    |                                                                                         | 100<br>0               |                  |
| IPV4 SOURCE ADDRESS:<br>IPV4 DESTINATION ADDRESS:<br>TRNS SOURCE PORT:<br>TRNS DESTINATION PORT:<br>FLOW DIRECTION:<br>IP VERSION:<br>IP TOS:<br>IP PROTOCOL:<br>IP TTL:<br>counter bytes long:<br>counter packets long: | 108.3.20.100<br>108.2.20.100<br>0<br>Input<br>4<br>0x20<br>255<br>64<br>2956000<br>2000 |                        |                  |

show flow exporter コマンドは、すべてのフローエクスポータに関する情報を表示します。:

| Flow Exporter v4vrfingress: |                 |   |
|-----------------------------|-----------------|---|
| Description:                | User defined    |   |
| Export protocol:            | NetFlow Version | 9 |
| Transport Configuration:    |                 |   |

```
Destination type:
                          ΙP
   Destination IP address: 15.15.16
   Source IP address: 15.15.15.15
                         TenGigabitEthernet1/0/1
   Source Interface:
   Transport Protocol:
                         UDP
   Destination Port:
                         9995
   Source Port:
                          52319
   DSCP:
                          0x0
   TTL:
                          255
   Output Features:
                          Used
Flow Exporter v6vrfingress:
 Description:
                          User defined
                          NetFlow Version 9
 Export protocol:
 Transport Configuration:
   Destination type:
                          ΙP
   Destination IP address: 15.15.16
   Source IP address: 15.15.15
                         TenGigabitEthernet1/0/1
   Source Interface:
   Transport Protocol:
                         UDP
   Destination Port:
                          9995
                          50881
   Source Port:
   DSCP:
                          0 \times 0
   TTL:
                           255
   Output Features:
                           Used
```

**show platform software fed switch active fnf monitors-dump** コマンドは、NetFlow モニターダン プを表示します。

```
FNF Monitors
_____
Monitor (0x7f4afc031748):
    profile id(c461d4fe) ref ct(1) wdavc monitor(0)
wdavc monitor create requested (False)
wdavc remote monitoring remote caching(0) flags(0x0000) is wireless(No)
 is etta over fnf No ettaOrBaseProfile(00000000) etta refcnt(0)
field(113) size(16) param(0) flags(1) offset(0)
field(114) size(16) param(0) flags(1) offset(16)
field(118) size(2) param(0) flags(1) offset(32)
field(119) size(2) param(0) flags(1) offset(34)
field(156) size(1) param(0) flags(1) offset(36)
field(181) size(8) param(0) flags(0) offset(37)
field(42) size(1) param(0) flags(1) offset(45)
field(46) size(1) param(0) flags(1) offset(46)
field(43) size(1) param(0) flags(1) offset(47)
field(47) size(1) param(0) flags(1) offset(48)
Monitor (0x7f4afc029338):
    profile id(74c02ab0) ref ct(1) wdavc monitor(0)
wdavc monitor create requested (False)
wdavc_remote_monitoring_remote caching(0) flags(0x0000) is wireless(No)
 is etta over fnf No ettaOrBaseProfile(00000000) etta refcnt(0)
field(93) size(4) param(0) flags(1) offset(0)
field(94) size(4) param(0) flags(1) offset(4)
```

field(118) size(2) param(0) flags(1) offset(8) field(119) size(2) param(0) flags(1) offset(10) field(156) size(1) param(0) flags(1) offset(12) field(177) size(8) param(0) flags(0) offset(13) field(181) size(8) param(0) flags(0) offset(21) field(42) size(1) param(0) flags(1) offset(29) field(43) size(1) param(0) flags(1) offset(30) field(46) size(1) param(0) flags(1) offset(31) field(47) size(1) param(0) flags(1) offset(32)

### VRF 入力の IP 認識 NetFlow の機能履歴

次の表に、このモジュールで説明する機能のリリースおよび関連情報を示します。

これらの機能は、特に明記されていない限り、導入されたリリース以降のすべてのリリースで 使用できます。

| リリース                           | 機能                    | 機能情報                                                                                                    |
|--------------------------------|-----------------------|----------------------------------------------------------------------------------------------------|
| Cisco IOS XE Gibraltar 16.11.1 | VRF 入力の IP 認識 NetFlow | この機能を使用すると、key<br>フィールドまたは non-key<br>フィールドとして Virtual<br>Routing and Forwarding (VRF)<br>ID を収集するフローレコード<br>がある入力フローモニターを<br>適用することで、ルータで着<br>信パケットから VRF ID を収集<br>できます。 |

Cisco Feature Navigator を使用すると、プラットフォームおよびソフトウェアイメージのサポート情報を検索できます。Cisco Feature Navigator にアクセスするには、https://cfnng.cisco.com/に進みます。